## 調べる その他 1) 医薬品検索

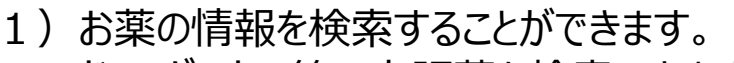

ドラッグストア等の市販薬も検索できます。

概

要

- 2)ポケットファーマシー導入薬局を検索できます。
- 3)お問い合わせ内容をメールで送信できます。
- 4) お薬手帳の内容をPDFにして端末内に保管できます。

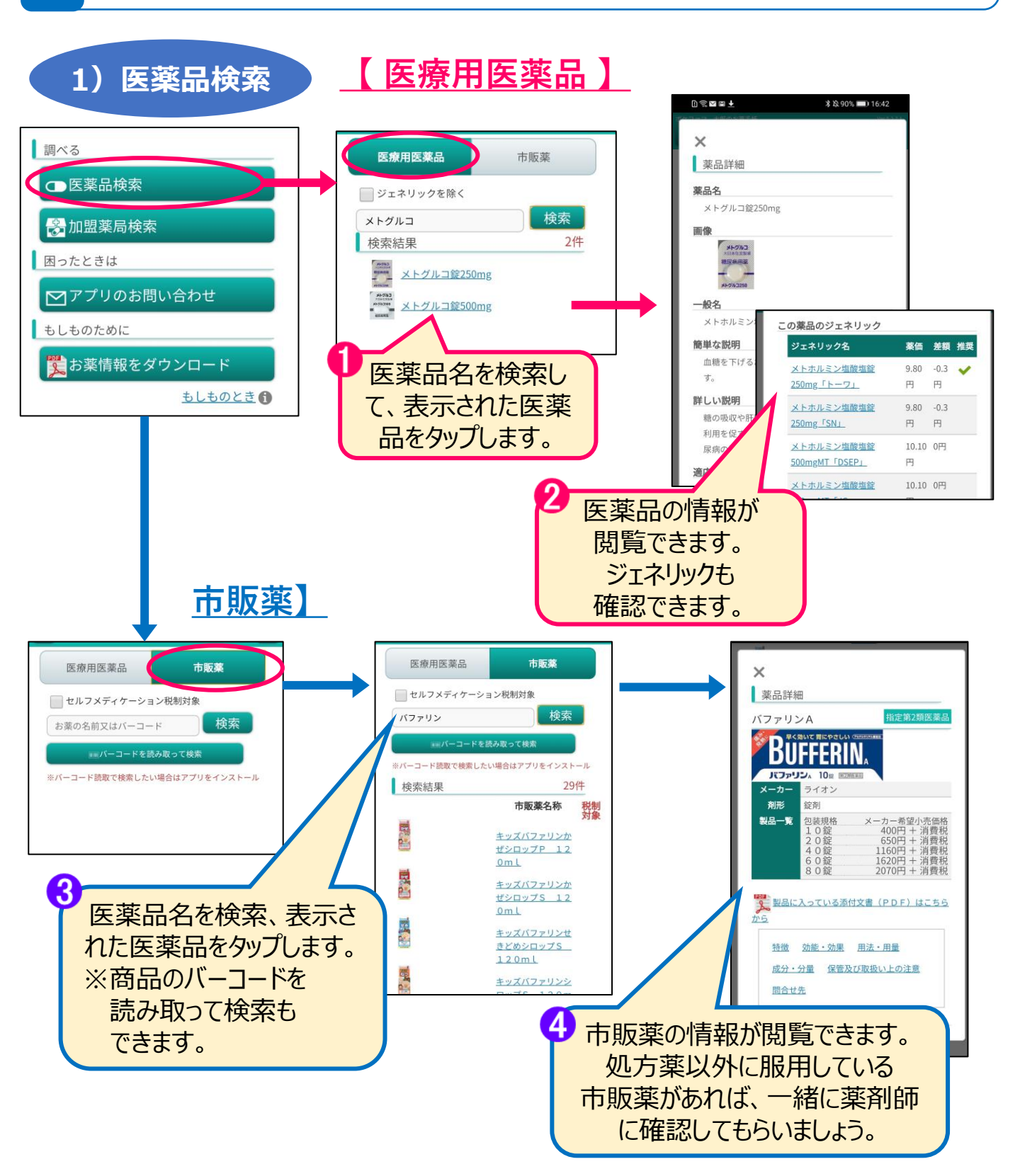

# 調べる その他 2)加盟薬局検索

- 1)お薬の情報を検索することができます。
- ドラッグストア等の市販薬も検索できます。

概

要

- 2)ポケットファーマシー導入薬局を検索できます。
- 3)お問い合わせ内容をメールで送信できます。
- 4) お薬手帳の内容をPDFにして端末内に保管できます。

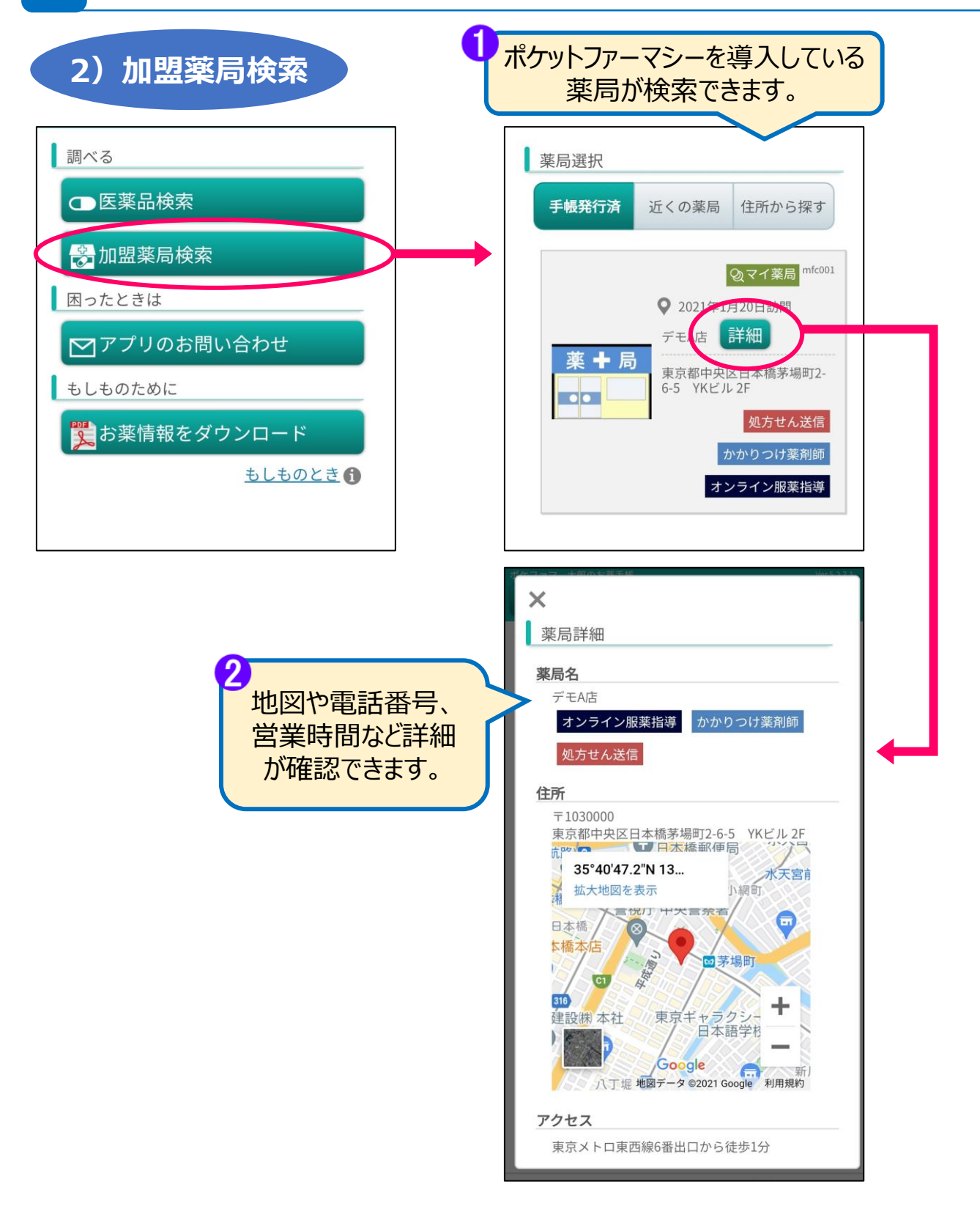

## 調べる その他 3) お問い合わせ

- 1) お薬の情報を検索することができます。
- ドラッグストア等の市販薬も検索できます。
- 2)ポケットファーマシー導入薬局を検索できます。
- 3)お問い合わせ内容をメールで送信できます。
- 4) お薬手帳の内容をPDFにして端末内に保管できます。

# 3)お問い合わせ

概

要

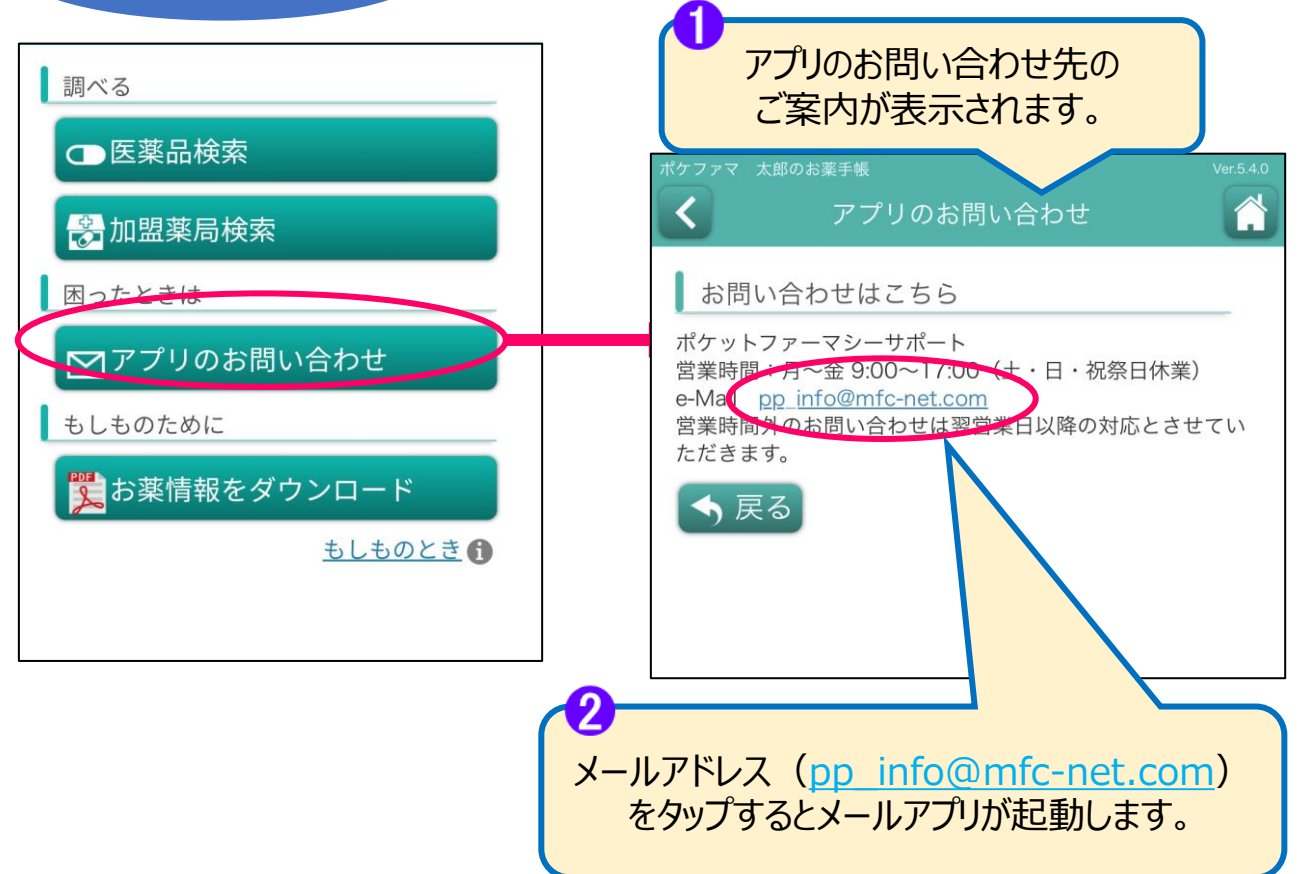

## 調べる その他 4)お薬情報ダウンロード

4/4

- 1)お薬の情報を検索することができます。
- ドラッグストア等の市販薬も検索できます。

概要

- 2)ポケットファーマシー導入薬局を検索できます。
- 3)お問い合わせ内容をメールで送信できます。
  - 4) お薬手帳の内容をPDFにして端末内に保管できます。

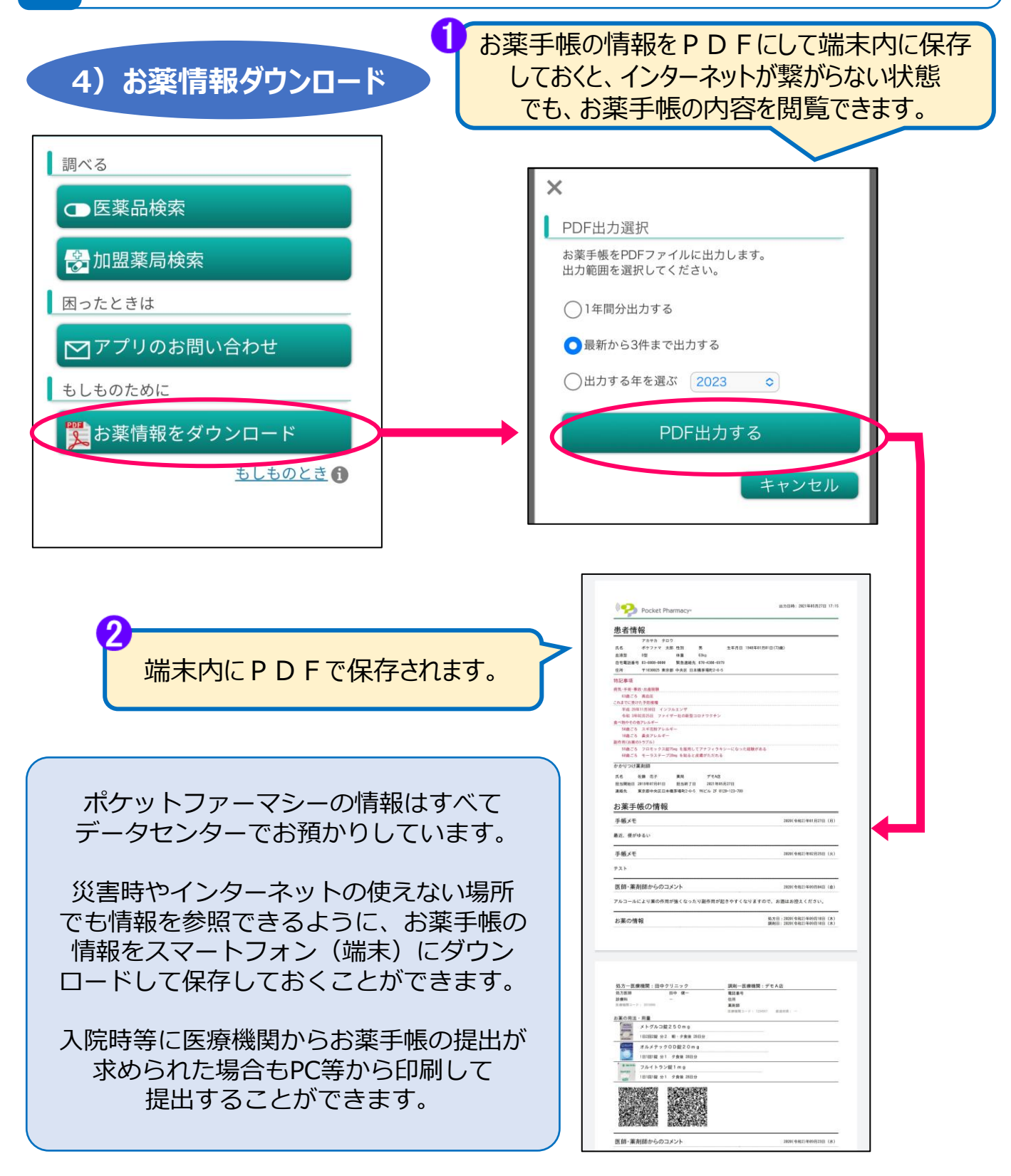